## Follow these three steps to install the ECL IDE (Windows only\*)

1. Download the installer ECL IDE v8.10.10: <u>https://d2wulyp08c6njk.cloudfront.net/releases/CE-</u> <u>Candidate-8.10.10/bin/ide/hpccsystems-eclide-community\_8.10.10-1Windows-i386.exe</u>

2. Once downloaded, execute the installer and accept all the recommended settings. Once completed, click the "Finish" button, as shown in the images below:

| 🕞 ECL IDE Setup | ×                                                                                                    | 🕞 ECL IDE Setup              | X                                                           |  |
|-----------------|----------------------------------------------------------------------------------------------------|------------------------------|-------------------------------------------------------------|--|
|                 | Welcome to ECL IDE Setup                                                                                                    |                              | Completing ECL IDE Setup                                    |  |
|                 | Setup will guide you through the installation of ECL IDE.                                                                                                    |                              | ECL IDE has been installed on your computer.                |  |
|                 | It is recommended that you close all other applications<br>before starting Setup. This will make it possible to update<br>relevant system files without having to reboot your<br>computer. | Click Finish to close Setup. |                                                             |  |
|                 | Click Next to continue.                                                                                                    |                              |                                                             |  |
| R               | Click "Next" and accept<br>all default settings                                                                                                    |                              | Once completed, click<br>"Finish" to close the<br>installer |  |
|                 |                                                                                                    |                              |                                                             |  |
|                 | Next > Cancel                                                                                                    |                              | < Back Finish Cancel                                        |  |

3. In the Windows start menu, navigate to "HPCC Systems > ECL IDE" and by clicking in this option verify if the software initializes, as shown in the images below (click "Cancel" to close the software):

|          |                          |                                                                                                    | ECL IDE                                                                                                    | - 🗆 X                                               |
|----------|--------------------------|----------------------------------------------------------------------------------------------------|----------------------------------------------------------------------------------------------------|-----------------------------------------------------|
|          | Brasilia                 | Home View                                                                                                    |                                                                                                    | Style - 🤬 -                                         |
|          | H HPCC Systems New       | Submit Locate Paste Advanced                                                                                                    | Image: Show Complexity         Locate Current           Find         Show Complexity           Copy Title         Open Selected | Cascade Sort<br>Tile Group<br>Arrange Icons Degroup |
|          | ECL Command Prompt       | Current Cappoard Editor                                                                                                    | Search Syntax ECL BOOKMARKS                                                                                                    | Window<br>Workunits 0.×                             |
|          | ECLIDE<br>New            | T Find (                                                                                                    |                                                                                                    | All Users All Clusters                              |
|          | ECL Reference Help       | 7 600 08                                                                                                    | ECL IDE community_8.10.10-1                                                                                                    |                                                     |
|          | Uninstall Cisco AnyConne | 1017)                                                                                                    | Configuration: default ~                                                                                                    |                                                     |
|          | (S) Uninstall            | -                                                                                                    | Login ID:                                                                                                    |                                                     |
|          | Misc.                    | 1 Fa                                                                                                    | (Please enter username and password)                                                                                            | Grworkunits GrActive Workunits                      |
|          | Uninstall                | 3                                                                                                    |                                                                                                    | Repository a ×                                      |
|          | 6 Uninstall              | Ortun                                                                                                    | Preferences OK Cancel                                                                                                    |                                                     |
| D        | Uninstall 7-Zip File     | a Syntax Errors                                                                                                    | a X Emories                                                                                                    |                                                     |
| <b>1</b> | Manager                  | Message Code Location                                                                                                    |                                                                                                    |                                                     |
| 224      |                          | The second second secon |                                                                                                    |                                                     |
| ŝ        | Intel Y                  | 1 (Dat                                                                                                    |                                                                                                    |                                                     |
| ~~       |                          | Heets)                                                                                                    |                                                                                                    |                                                     |
| Ċ        | letPerior v              |                                                                                                    |                                                                                                    |                                                     |
| -        |                          | Suntay Frons Bookmarks                                                                                                    |                                                                                                    | Penns Pworks Postat                                 |
|          | P 🗄 🦲 📠 🐝 😼 💁 🔤          | and operation of the operation of                                                                                                    |                                                                                                    | HMW default community_8.10.10-1                     |

Done! You are all set with your PC to start the workshop!

\* If you are not planning to use a Windows PC during the workshop, the recommendation is to use VSCode with the ECL extension as described <u>here</u>.